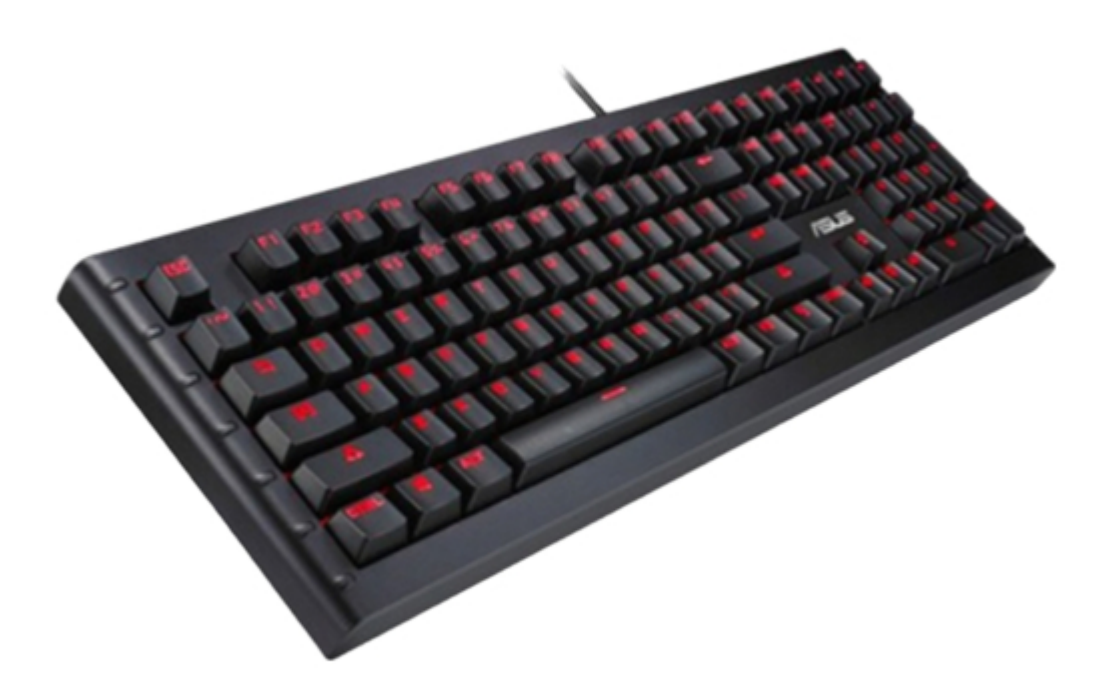

# Asus GK1050 User Manual

| 21 |  |
|----|--|
|    |  |
|    |  |

Table of Contents

•

Bookmarks

•

# Quick Links

1 Installing Your Gk1050 Keyboard

2 Customizing Your Keyboard (Nkro Setting, Button Setting, Profiles, Lighting and Macro)

Download this manual

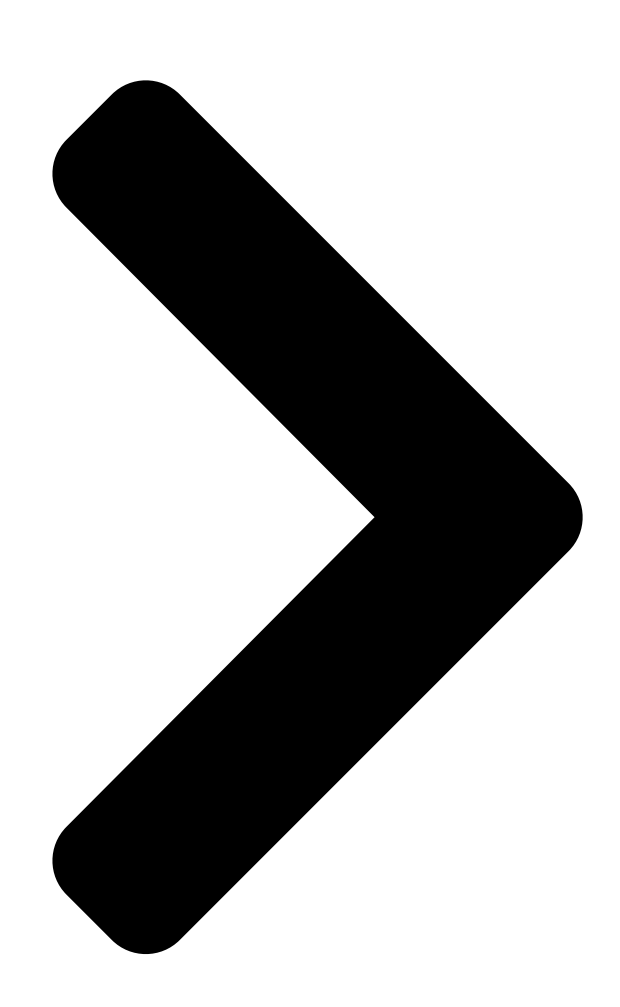

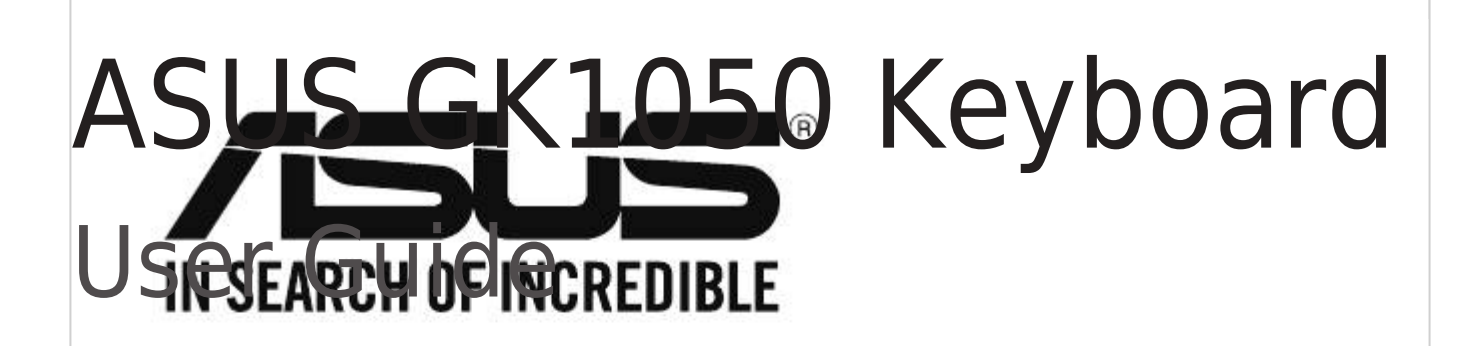

**Table of Contents** 

Next Page

## Related Manuals for Asus GK1050

Keyboard Asus GK1100 Quick Start Manual Mechanical keyboard (2 pages) **Keyboard Asus Cerberus User Manual** Multi-color backlit gaming keyboard (8 pages) Keyboard Asus Cerberus User Manual Led baklit usb gaming keyboard (7 pages) Keyboard Asus Cerberus Quick Start Manual Mechanical rgb keyboard (48 pages) Asus TUF GAMING K5 - Mechanical Gaming Keyboard Quick Start Guide (article) Asus ROG STRIX SCOPE RX - Mechanical Gaming Keyboard Quick Start (article) Keyboard Asus Strix Tactic Pro User Manual (14 pages) Asus ROG Strix Scope RX TKL Wireless Deluxe Quick Start Guide (article) Keyboard Asus Cerberus MKII User Manual Multi-color backlit gaming keyboard (8 pages) Keyboard Asus ROG STRIX SCOPE TKL Quick Start Manual (3 pages) Keyboard Asus ROD STRIX SCOPE TKL GUNDAM LTD Quick Start Manual (2 pages) Keyboard Asus CERBERUS Quick Start Manual Led baklit usb gaming keyboard (46 pages) Keyboard Asus TUF GAMING K1 Quick Start Manual Membrane gaming keyboard (4 pages) Keyboard Asus CERBERUS Quick Start Manual Multi-color backlit gaming keyboard mkii (48 pages)

## Summary of Contents for Asus GK1050

Page 1 ASUS GK1050 Keyboard User Guide...

Page 2 Product warranty or service will not be extended if: (1) the product is repaired, modified or altered, unless such repair, modification of alteration is authorized in writing by ASUS; or (2) the serial number of the product is defaced or missing.

## Page 3: Contact Information

+1-510-739-3777 +1-510-608-4555 Web site http://www.asus.com/us/ Technical Support Telephone +1-812-282-2787 Support fax +1-812-284-0883 Online support http://www.service.asus.com/ ASUS COMPUTER GmbH (Germany and Austria) Address Harkort Str. 21-23, D-40880 Ratingen, Germany +49-2102-959931 Web site http://www.asus.com/de Online contact http://eu-rma.asus.com/sales Technical Support Telephone (Component)

### Page 4: Table Of Contents

#### Page 5: Notices

Notices Federal Communications Commission Statement This device complies with Part 15 of the FCC Rules. Operation is subject to the following two conditions: • This device may not cause harmful interference, and • This device must accept any interference received including interference that may cause undesired operation. This equipment has been tested and found to comply with the limits for a Class B digital device, pursuant to Part 15 of the FCC Rules.

Page 6 Check local regulations for disposal of electronic products. ASUS Recycling/Takeback Services ASUS recycling and takeback programs come from our commitment to the highest standards for protecting our environment. We believe in providing solutions for you to be able to responsibly recycle our products, batteries, other components, as well as the packaging materials.

#### Page 7: Package Contents

, Q, W, E, R, A, S, D, F, ESC) NOTE: If any of the above items is damaged or missing, contact your retailer immediately. System Requirements To ensure a successful installation of ASUS GK1050 Keyboard, your computer must meet the following requirements: • PC with an available USB2.0 port • 150MB available HDD space • CD-ROM drive (or DVD-ROM) drive for CD installation...

#### Page 8: Installing Your Gk1050 Keyboard

Installing your GK1050 Keyboard Driver Installation To install the driver, connect your keyboard to the USB port on your computer. Replacing the Key Caps To replace the key caps: 1. Use a key cap puller to take out the , Q, W, E, R, A, S, D, F or ESC key cap(s).

#### Page 9: Hot Keys

Hot Keys Previous track When selected, these buttons FN + Multi Play/Pause FN + media become playback control buttons function in an active media player. Next track FN + LED backlight Press to adjust the brightness of FN + brightness the keyboard backlight (Level  $1\sim4$ ).

#### <u>Page 10: Customizing Your Keyboard (Nkro Setting, Button Setting,</u> <u>Profiles, Lighting And Macro)</u>

Customizing your Keyboard (NKRO Setting, Button Setting, Profiles, Lighting and Macro) Using the setup utility Do either of the following to launch the setup utility: Click Start > All Programs > ASUS Sagris Gaming Keyboard > ASUS Sagris • Gaming Keyboard. •...

#### Page 11: Main Menu

Main menu Items Descriptions Click to enter NKRO settings. Click to enter button settings. Click to edit profiles. Click to enter lighting configurations. Click to edit Marcos. Click to download and upgrade firmware. Click to minimize the window. Click to exit the program. Click to load the default settings.

Page 12 NKRO Setting NKRO Setting tab allows you to enable or disable NKRO (N-Key Rollover). To set NKRO function, click the NKRO Setting tab and click Open NKRO > Okay to enable the NKRO function or click Close NKRO > Okay to disable the NKRO function. Button Setting...

<u>Page 13</u> Button Setting tab allows you to customize the key functions. To assign function to a key: Select and click a key from the keyboard illustration. Click Default on the left side menu to show the drop-down list and select a function that you want to assign to the key.

<u>Page 14</u> Category Items Descriptions Minimize Window When selected, press the button to minimize the window. My Computer When selected, press the button to open Computer window.

Calculator When selected, press the button to launch the Computer Calculator application. Function Email When selected, press the button to launch your default E-mail application.

Page 15 Category Items Descriptions Volume Up When selected, press the button to increase the system volume. Volume Down When selected, press the button to decrease the system volume. Mute When selected, press the button to turn the volume's mute mode on/off. Media Play/Pause When selected, press the button to play/pause the...

<u>Page 16</u> Profiles A profile allows you to store settings such as button function assignments. Items Descriptions Double click to rename the profile name. Click to add a new profile. Click to remove a profile that is not in use. Click to import a profile from your computer. Click to export a profile to your computer.

<u>Page 17</u> Lighting The keyboard provides eight preset LED modes. You can also change the settings of brightness, LED on/off delay time, breathing LED effect and the frequency of the LED effects. Regular Key Lighting Locking Key Lighting...

<u>Page 18</u> Items Descriptions Regular Key Lighting Click LED Off and then Switch to disable the lighting effect. Click All Key LED On and select the Brightness level to set the LED brightness of all the keys. Click Switch to switch to the selected mode and press FN + 1 to select color.

Page 19 Macro The Macros tab allows you to create macro profiles with different keystrokes and button presses. It also allows you to create numerous macros and long macro commands. Creating a Macro To create a macro command, click the button Start to record all your keystrokes and button presses in the macro window automatically.

#### Page 20: Taskbar Menu

Stop to end. 2. Click Start button to record a new set of sequences. Taskbar Menu Items Descriptions Click to launch the main menu of the GK1050 keyboard setup utility. Click to exit the setup utility.

#### Page 21: Safety And Maintenance

Safety Guidelines • If your device does not work properly and troubleshooting does not work, unplug the device and contact the ASUS Service Center for assistance. DO NOT attempt to service or fix the device yourself. • DO NOT disassemble the device as doing so will void its warranty.